## Tájékoztató az ALF tesztek kitöltéséhez

## A tesztfelület elérése

Legegyszerűbb módja, ha felkeressük az iskolánk honlapját:

www.poganysuli.hu

Kattintsunk a 'Hasznos Linkek' menüpontra

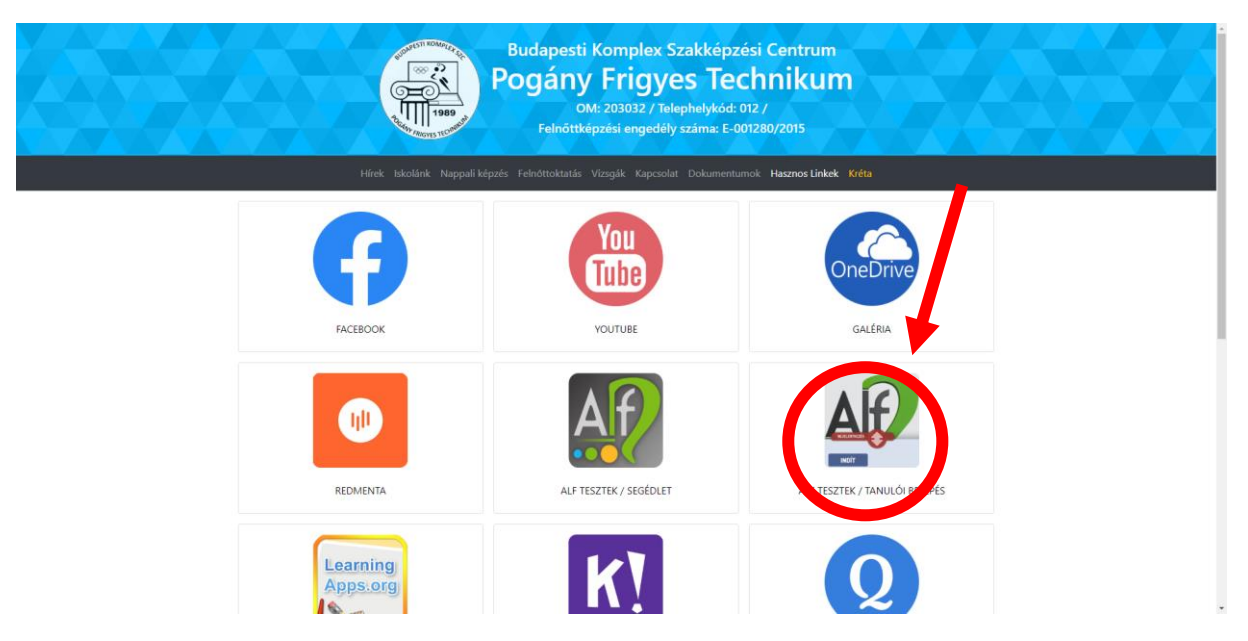

Ahol a bekarikázott ikonra kell klikkelni.

## Ekkor ezt a felületet látjuk:

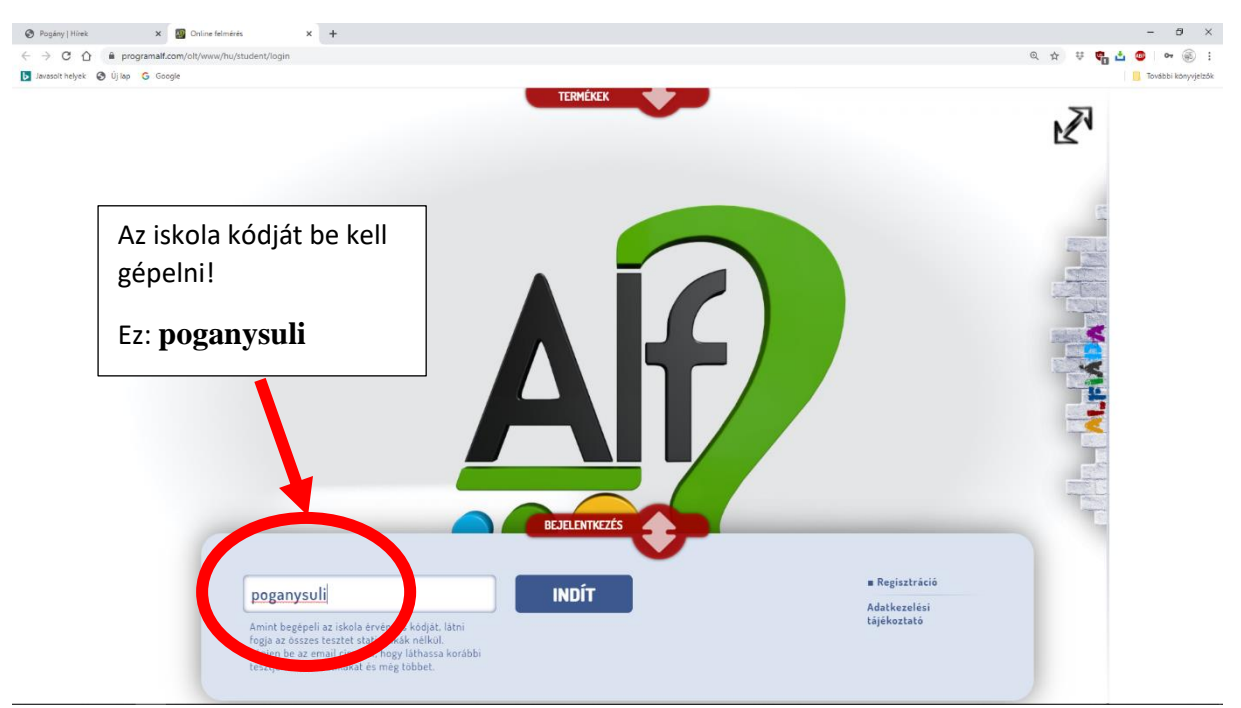

Ha az iskola kódját begépeltük, akkor az indít gombra kell kattintani!

Ekkor jutunk a következő felültre:

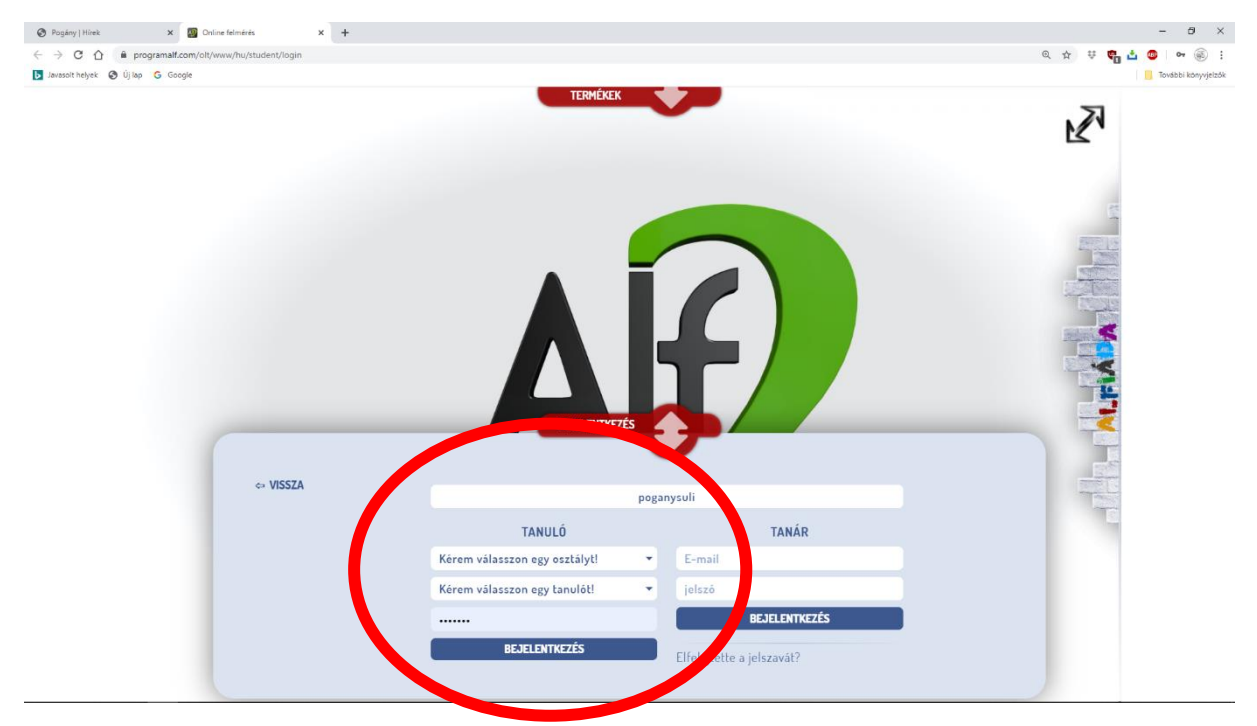

A tanuló itt kiválasztja az osztályát, a saját nevét, majd a kapott 5 jegyű kódját beírja.

Ekkor jut be a felületére, ahol a következőket látja:

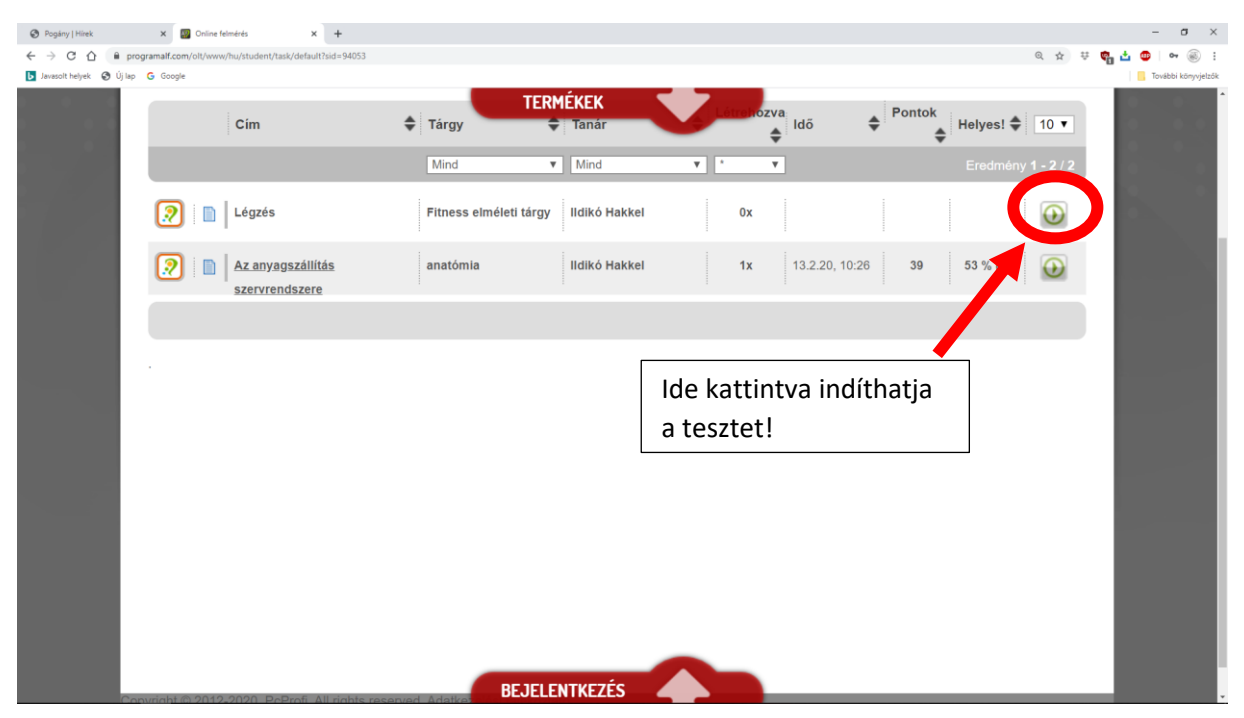

Látja a korábbi eredményeit is, illetve megjelennek az elvégzendő feladatai is.

Jó munkát!